# epraise; homework, attendance, achievement and behaviour

Your child now has the ability to see homework details and other key information about them using a secure online system called *epraise*. Parents and carers can also use *epraise* to see key information about their child, including homework, attendance data, merit and behaviour points awarded.

# **GETTING STARTED**

You can log in to *epraise* on a laptop, tablet or smart phone.

- 1. Go to epraise.co.uk and click Login
- 2. Search for, and choose John Masefield High School from the list type the first few letters of the school name.
- 3. Please make sure that you use the Parents tab
- 4. In the Email box enter the email address that you previously provided to the school. You cannot access epraise using any other email address. If your email address isn't recognised please contact the school with your current email address so that we can update our system records. At this stage please do not enter any details in the Password box.
- 5. Click the Login/Register button
- 6. Check your email (including your junk mailbox). You should have an email from epraise with a secure link to follow
- 7. Click on the link and create your own password

#### FORGOTTEN PASSWORD

It's easy to reset your password. Follow the above steps from 1-5 and you'll be sent a link to reset your password.

#### **CHANGE PASSWORD & NOTIFICATIONS**

You can edit your notification settings and reset your password under Me > Settings

#### **EPRAISE APP**

**Once you have initially logged in using the epraise website** you can then download and use the epraise app from *App Store* or *Play Store*. Please note, the app provides less detail than the web version.

## **FEATURES**

#### HOMEWORK

Under the **My children** tab you will see your children's names listed. To look at a child's homework details click on their name and then click on **Classnotes** (in the upper right of the screen). By clicking on **Show all** you can see homework that has been set, when it's due, and download any attachment. Another option is to click on **Planner** under the **My children** tab; you can see homework set by due date, set date or both.

#### ATTENDANCE

To view attendance data click on the **My children** tab and select your child. Click on **Attendance** to see your child's attendance data since the start of the school year. You can also see attendance data by morning and afternoon session for the current term. If you have any queries about the attendance information for your child please contact Student Services at school.

## **ACHIEVEMENTS POINTS**

To view achievement points for your child click on the **My children** tab and select your child. Click on **Points** to see your child's achievement points since the start of the school year.